# **Tidabie Tidal Music Converter User Manual**

# Overview

- <u>Introduction</u>
- <u>Key Features</u>
- System Requirements

# **Purchase & Registration**

- Purchase License
- <u>Register Tips</u>

# **Installation & Interface**

- <u>Installation</u>
- <u>Main Interface</u>

• <u>Menu</u>

# Tutorials

- <u>Choose Output Settings</u>
- Choose Music to Download
- <u>Convert Music Files</u>
- <u>Check Conversion History</u>
- <u>How to Use Tidabie Tools</u>

# **Technical Supports**

- <u>Support</u>
- <u>Contact</u>

# Overview

- <u>Introduction</u>
- <u>Key Features</u>
- <u>System Requirements</u>

# Introduction

Thanks for using Tidabie Tidal Music Converter!

<u>Tidal Music Converter</u> is a comprehensive audio downloader and converter for Tidal music. It lets you download and save unlimited Tidal tunes on the computer at a maximum of 10X faster speed. This powerful media downloader enables direct downloads of Tidal music from both the Tidal app and web player. Moreover, it supports preserving HiRes audio quality after conversion for Tidal users. Besides, this program allows you to organize the output files by artists and albums as your needs and preserve the ID3 tags, including titles, artist name, album, etc.

## **Key Features**

- Download Tidal songs, albums, playlists, and podcasts to your computer.
- Convert Tidal Music to MP3, AAC, FLAC, WAV, AIFF, and ALAC.
- Keep HiRes quality & ID3 tags & track lyrics.
- 10X fast conversion speed & batch download playlists.
- Offer tools of AA/AAX Converter, Format Converter, Burn CD, Audio Editor, Tag Editor, etc.
- Archive downloaded songs by artist, album, or playlist.

## **System Requirements**

Tidabie Tidal Music Converter works on both Windows and macOS. Please purchase the appropriate version according to your specific needs.

## Windows Computer:

• Windows 7, 8, 10, 11 (32 bits or 64 bits;

- 1GHz processor or above;
- 512 megabytes (MB) or higher of RAM;
- 1GB of available hard-disk space or higher;
- 1024\*768 resolution display or higher Monitor.

# macOS Computer:

- macOS 10.15 or later;
- 1GHz processor or above;
- 512 megabytes (MB) or higher of RAM;
- 1GB of available hard-disk space or higher;
- 1024\*768 resolution display or higher Monitor.

# **Purchase & Registration**

- Purchase License
- <u>Register Tips</u>

## Purchase Tidabie Tidal Music Converter

To buy a license key for Tidabie Tidal Music Converter for Windows, please click <u>Here</u>;

To buy a license key for Tidabie Tidal Music Converter for Mac, please click Here.

## 1. Why should I buy Tidabie Tidal Music Converter?

The free trial version of Tidabie Tidal Music Converter enables us to convert the first one minute of each song and convert 3 music files at a time. After you purchase this product, you will receive your Registration key to unlock the trial version limitations.

## 2. What Benefits do we have after Registration?

- Unlimited use without any function restrictions.
- FREE upgrades to the latest versions of the same product.
- FREE technical support.

# **Register Tidabie Tidal Music Converter**

**Step 1**: Run Tidabie Tidal Music Converter. You can simply click the profile icon to open the registration window, or click Menu button  $\equiv$  and "**Register**" to open the registration window as below.

| 8 | Tidable<br>Tidal Music Converter |                    | = ×            |
|---|----------------------------------|--------------------|----------------|
| A | Music                            |                    | . 🦔            |
| G | History                          | Register           | +              |
| ۵ | Tools                            | Nisais Catroscoto) |                |
|   |                                  |                    |                |
|   |                                  | E-Mail:            |                |
|   |                                  | Code:              |                |
|   |                                  |                    |                |
|   |                                  |                    | Confirm Cancel |
| - |                                  |                    |                |
|   | * 😪 😐                            |                    |                |

**Step 2**: Copy and paste the registration Email and code you received into the pop-up registration window, then click the "**Register**" button.

**Step 3**: Once you have finished the registration process, the limitations of the trial version will be removed.

## **Tips:**

- 1. Make sure your computer is connected to the Internet.
- 2. We suggest you just copy & paste the Registration information into the pop-up dialog.

3. Make sure both Registration Email and Registration key are provided by our company after purchasing. If you have not paid, please click "**Buy Now**" to get a license.

4. Make sure to log in to your Tidal account.

# **Installation & Interface**

- <u>Installation</u>
- <u>Main Interface</u>
- <u>Menu</u>

#### Installation

To install this product, please refer to the following steps:

- 1. Download the latest version of Tidabie Tidal Music Converter through Download Center.
- 2. Install Tidabie Tidal Music Converter on your Windows or Mac.
- 3. After installing, you can double-click it to launch the program.

#### **Main Interface**

After launching Tidabie Tidal Music Converter and signing in with your Tidal Music account, you will see the main interface like this:

| Tidal web player          |                                                                       | - × |
|---------------------------|-----------------------------------------------------------------------|-----|
| ⓐ < > C │ ● https://liste | ontidal.com/                                                          |     |
| 15 grande                 |                                                                       |     |
|                           | Click LOG IN<br>Please use your account to login Tidal<br>Web player. |     |
|                           | ***                                                                   |     |
|                           |                                                                       |     |
|                           |                                                                       |     |
|                           |                                                                       |     |
|                           |                                                                       |     |
|                           |                                                                       |     |
|                           |                                                                       |     |

# Menu

When clicking the Menu button  $\equiv$  on the upper right corner of the interface, you will see the menu list as the following picture. Here you can choose the language you want to use, check for updates when a new version is available, open the online-help page of Tidabie Tidal Music Converter, etc.

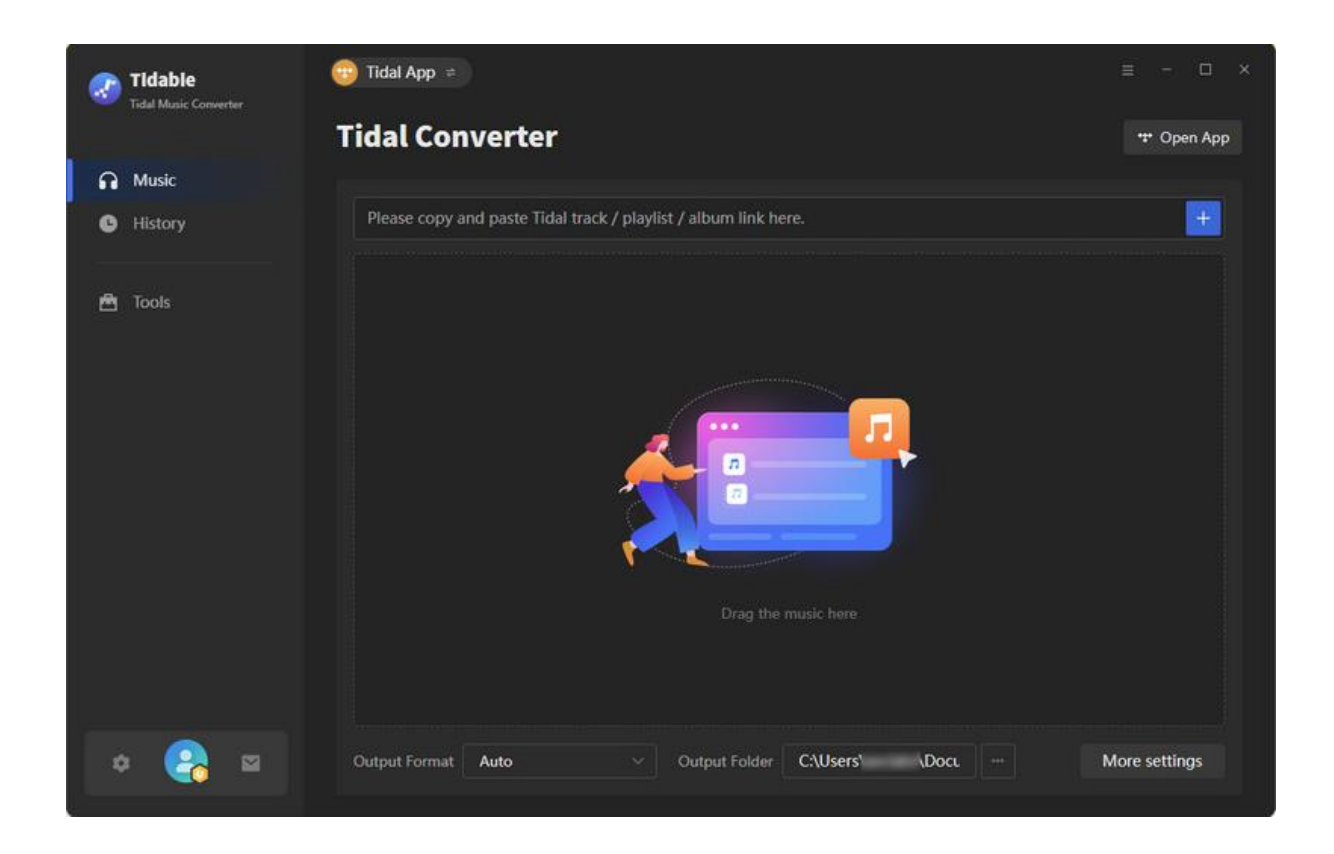

# **Tutorials**

- <u>Choose Output Settings</u>
- Import Music Files
- Convert Music Files
- <u>Check Conversion History</u>
- <u>How to Use Tidabie Tools</u>

# **Choose Output Settings**

Click the "**Settings**" button in the lower left corner to choose the Output Format, Output Quality, Output Path, etc.

Conversion Mode: Intelligent Mode, Record Mode, YouTube Mode

Output Format: Auto, MP3, AAC, WAV, FLAC, AIFF, ALAC

Bit Rate: 320kbps, 256kbps, 192kbps, 128kbps

Sample Rate: 44.1kHz, 48kHz, 96kHz, 192kHz

Output File Name: Track Number, Title, Artist, Album, Playlist Index, Year

**Output Organized (way):** None, Playlist, Artist, Album, Artist/Album, Album/Artist, Playlist/Artist, Playlist/Album

Bit Depth: 16-bit, 24-bit (when choosing the FLAC, ALAC, WAV, AIFF formats)

Quality: Max, High, Low (when choosing the "Auto" format)

| Tidable           | 🛞 Tidal web player |                                                                                                    | ≡ - 0 × |
|-------------------|--------------------|----------------------------------------------------------------------------------------------------|---------|
|                   | Tidal Conv         | erter                                                                                               |         |
| Music     History | 중 General          | Music Settings                                                                                      |         |
| Mr. Task          |                    | Conversion Mode                                                                                     |         |
| E 1005            |                    | Record Mode 🗸                                                                                       |         |
|                   |                    | Output Format                                                                                       |         |
|                   |                    | Auto  O Automatically choose the best output format for you (Same as the source audio file) Outlify |         |
|                   |                    | Max                                                                                                 |         |
|                   |                    | Convert Speed (works on desktop app) ()                                                             |         |
|                   |                    | Output Folder                                                                                       |         |
| •                 |                    |                                                                                                    |         |

#### **Choose Music to Download**

Open a playlist, artist, or album, click on the "**Click to add**" button, and select the songs that you'd like to convert from the pop-up window. Under the Tidal app mode, Tidabie supports adding songs to download by dragging and dropping a specific track to Tidabie. Additionally, it also supports adding songs by pasting the track, playlist, or album links.

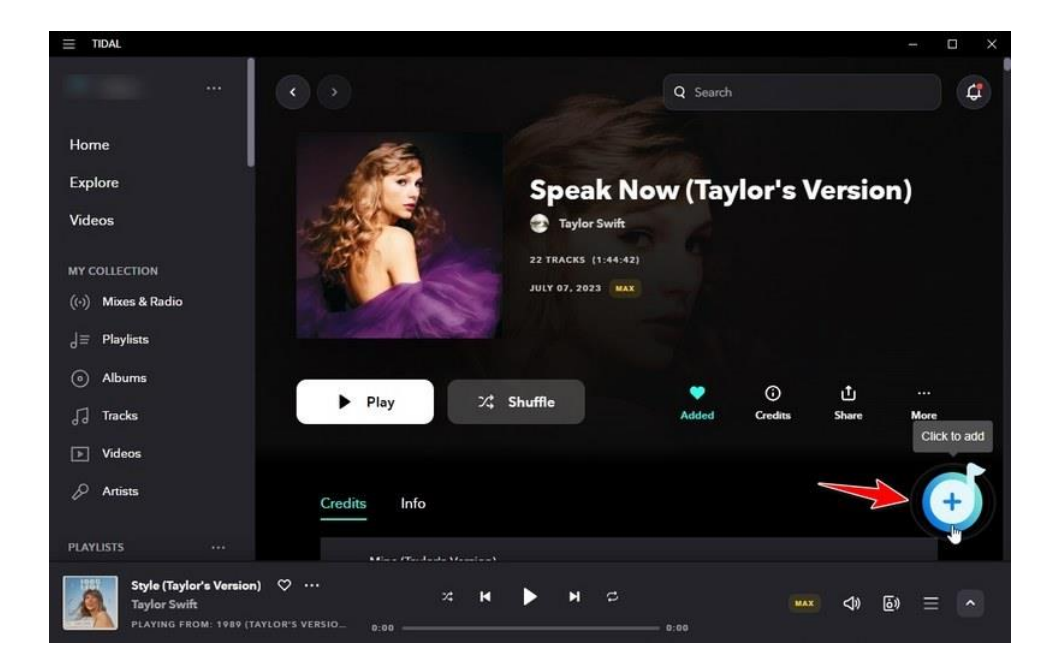

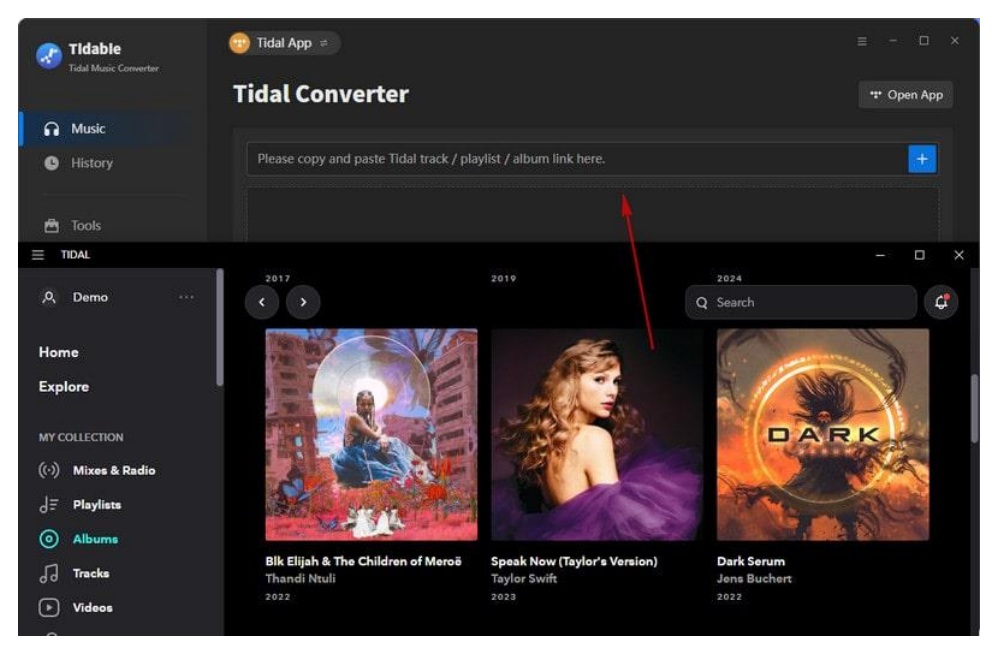

Then, select the needed track and hit "Add".

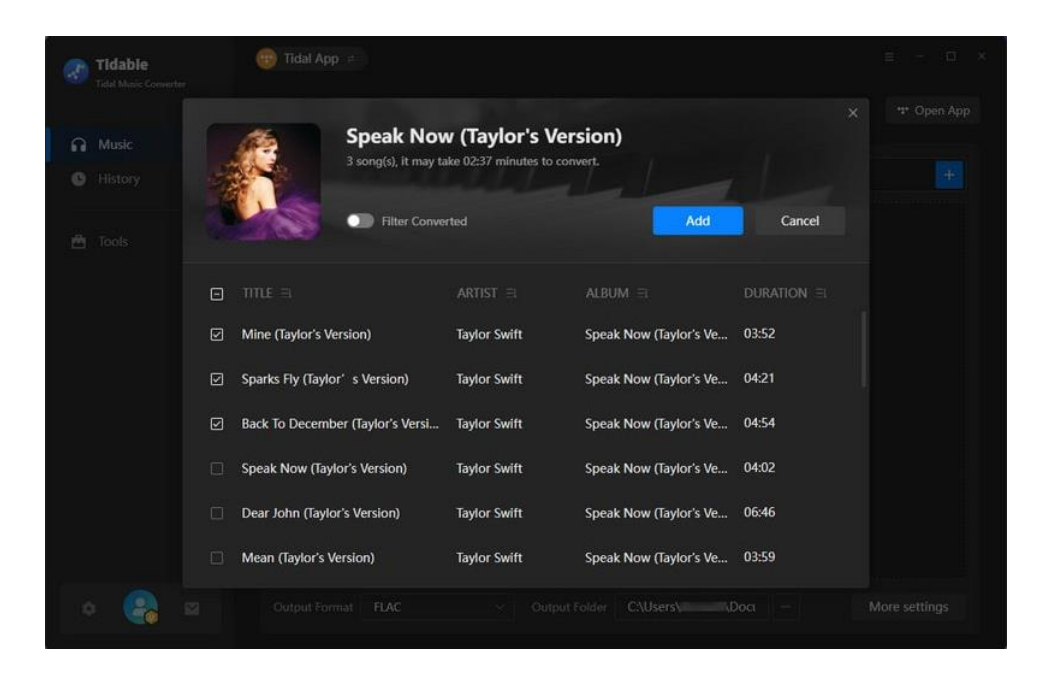

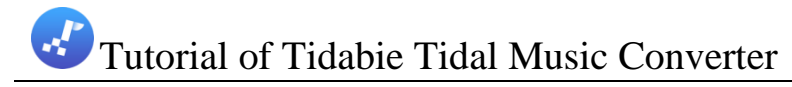

# **Convert Music Files**

Click the "**Convert**" button to start converting the selected songs to the output format you have chosen.

| - | Tidable<br>Tidal Music Converter | 🥶 Tidal App 🗧                      |                |                 | ≡ - □ × |
|---|----------------------------------|------------------------------------|----------------|-----------------|---------|
| ค | Music                            | 3 songs, total duration            | 00:13:07       |                 |         |
| G | History                          |                                    |                |                 |         |
| ₿ | Tools                            | Add More Delete All                | Settings       |                 | Convert |
|   |                                  |                                    |                |                 |         |
|   |                                  | Mine (Taylor's Version)            | Taylor Swift   | Speak Now (Tayl | 03:52   |
|   |                                  | Sparks Fly (Taylor's Version)      | Taylor Swift   | Speak Now (Tayl | 04:21   |
|   |                                  | Back To December (Taylor's Version | ) Taylor Swift | Speak Now (Tayl | 04:54   |
|   |                                  |                                    |                |                 |         |
|   |                                  |                                    |                |                 |         |
|   | <u> </u>                         |                                    |                |                 |         |
|   | × 🏹 🖻                            |                                    |                |                 |         |

# **Check Conversion History**

Once the conversion is done, you can find the downloaded Tidal songs by clicking "**History''** in the lower left corner.

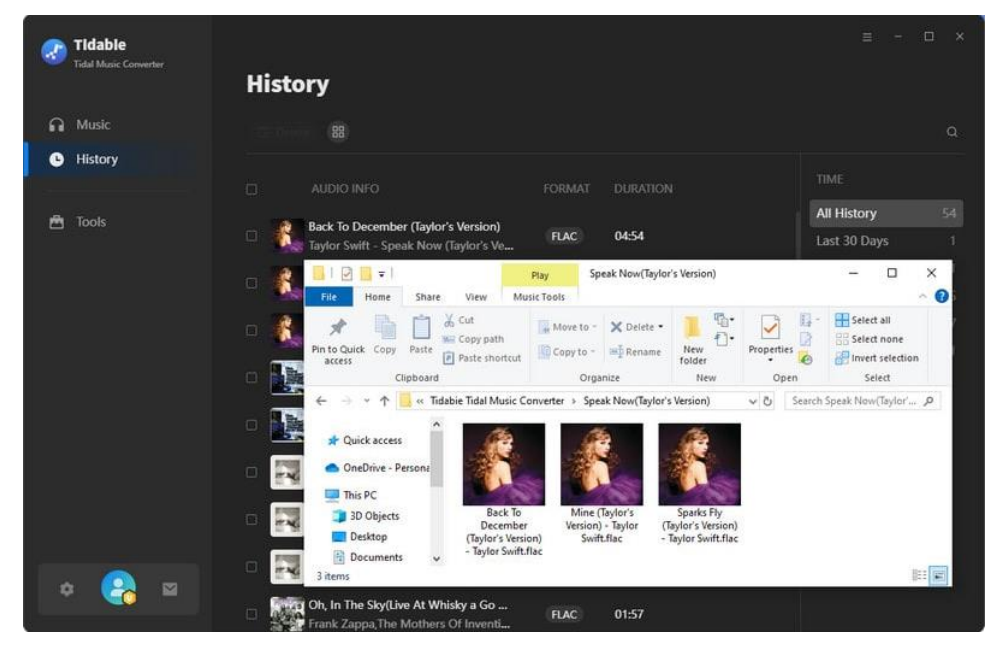

## How to Use Tidabie Tools

Tidabie Tidal Music Converter has been improving itself to give all of you a better user experience. It offers several tools, and you can enjoy more features and functions from Tidabie. Let's look at how to use the tools.

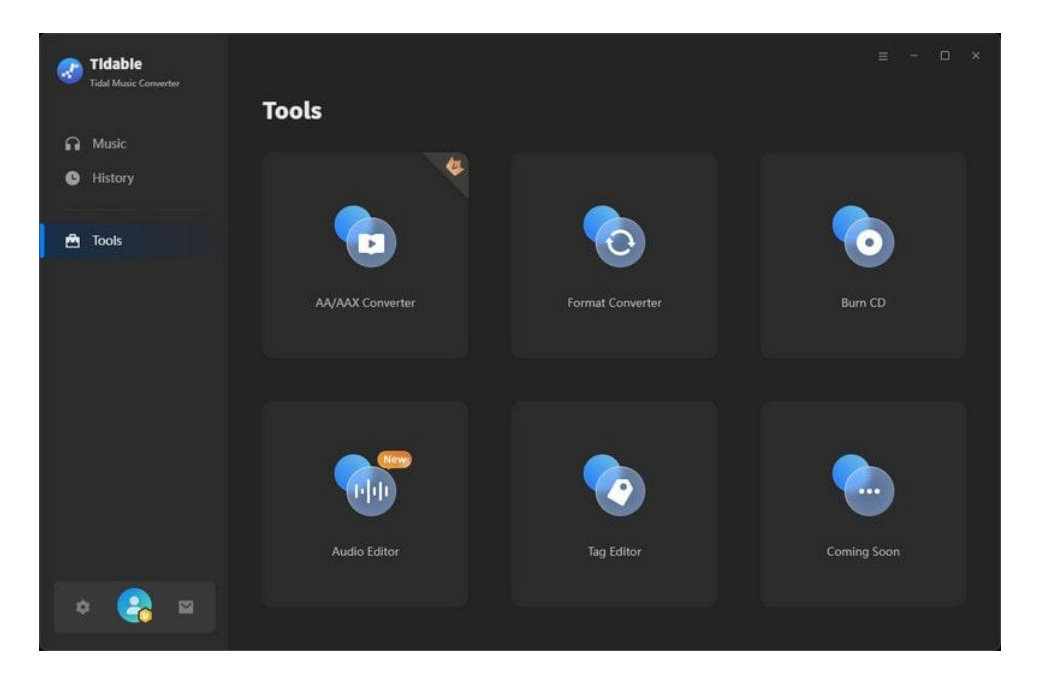

#### 1. AA/AAX Converter

Tidabie offers a helpful tool for converting AA/AAX audiobooks into M4A, M4B, and MP3 formats, providing users with convenient options for their audiobook conversion needs.

STEP 1: Go to the "Tools" section, and click on the "AA/AAX Converter" icon.

STEP 2: You can directly import the audiobooks AA or AAX files to the converter by clicking "+Add".

STEP 3: Set the output format (MP3/M4A/M4B), quality, and output folder before hitting the "Convert" button.

| -      | Tidable<br>Tidal Music Converts | er, | 🖻 Tools Home  | > 💿 AA/AAX Converter         |                            |                        |          | =  | - 🗆 × |
|--------|---------------------------------|-----|---------------|------------------------------|----------------------------|------------------------|----------|----|-------|
| -      |                                 |     | AA/AAX        | Converter                    |                            |                        |          |    |       |
| 6<br>6 | Music<br>History                |     | + Add Mor     | e 🗊 Delete All               |                            | Con                    | vert     | Ba | ck    |
|        | Tools                           |     |               |                              |                            |                        |          |    |       |
|        |                                 |     | Easei         | ntoMeditation_ep7            | The Big Quiet              | Ease into Meditation   | 09:23    | ଡ  | បិ    |
|        |                                 |     | FREE          | ProfessionalIntegrityARi     | Michael J. Sullivan        | FREE: Professional Int | 01:17:57 | @  | Ū     |
|        |                                 |     | The J         | ester A Riyria Chronicles Ta | Michael J. Sullivan        | The Jester (A Rhria C  | 53:51    | ۲  | Ū     |
|        |                                 |     | Output Format | 1/02                         |                            | Quality High Qu        | 56.      |    |       |
| 4      | 2                               |     | Output Folder | C.\Users\ \Documen           | nts\Tidabie Tidal Music Co | nverter\AAXConverter   | inty.    |    |       |

#### 2. Format Converter

Format Converter is a tool that allows you to convert your local audio files to other formats, such as MP3, M4A, FLAC, WAV, OGG, and AIFF.

## **STEP 1**: Import Local Files

Firstly, head to the Tools section and select "**Format Converter**". Click on the "+**Add**" button to open your local folders. Navigate to the audio files you'd like to convert. Select files and confirm.

They will be added to Tidabie. You can also add the files by dragging and dropping. The supported source formats include MP3, M4A, M4B, WAV, FLAC, OGG, AIFF, and M4R.

| 3 | Tidable<br>Tidal Music Converter | 🖻 Tools Home 🤌 🚫 Format Converter                                             |      |
|---|----------------------------------|-------------------------------------------------------------------------------|------|
|   |                                  | Format Converter                                                              |      |
| • | Music                            |                                                                               |      |
| C | History                          | + Add Convert                                                                 | Back |
| æ | Tools                            |                                                                               |      |
|   |                                  | Drag & drop songs here to convert.                                            |      |
|   |                                  | Output Format MP3 V Quality 320 kbps                                          |      |
| 1 |                                  | Output Folder CAUsers Documents\Tidabie Tidal Music Converter\FormatConverter |      |

STEP 2: Change Output Settings and Convert

In this step, customize the output settings to your preference. You need to select the output format, quality, channels, and output path. When all the preparations are done, simply click on the "Convert" button to start converting your files.

| <b>@</b> | Tidable<br>Tidal Music Converter | 🛱 Tools Home 🔅 | O Format Converter       |                        |                            |       |      |
|----------|----------------------------------|----------------|--------------------------|------------------------|----------------------------|-------|------|
| ด        | Music                            | Format         | Converter                |                        |                            |       |      |
| G        | History                          | + Add More     | 1 Delete All             |                        | Con                        | vert  | Back |
| <b>e</b> | Tools                            |                |                          |                        |                            |       |      |
| -        |                                  | Back 1         | fo December (Taylor's V  | Taylor Swift           | Speak Now (Taylor's        | 04:54 | Ū    |
|          |                                  | Mine           | (Taylor's Version)       | Taylor Swift           | Speak Now (Taylor's        | 03:46 | Û    |
|          |                                  | 💦 Spark        | s Fly (Taylor's Version) | Taylor Swift           | Speak Now (Taylor's        | 04:21 | Û    |
|          |                                  |                |                          |                        |                            |       |      |
| 81       |                                  | Output Format  | МРЗ                      |                        | Quality 320 kbp            | )S    |      |
|          | 2 😽 🖻                            | Output Folder  | C:\Users\ \Docur         | nents\Tidabie Tidal Mi | usic Converter\FormatConve | rter  |      |

#### 3. Burn CD

Burning Tidal songs to CD is always a hit for many music buffs. Hence, Tidabie provides a burning CD function for giving you the facility to the greatest extent.

STEP 1: Select Audio Files to Burn

Go to the Tools, and select the "**Burn CD**" icon. Plug your disc into your computer. Drag and drop your target songs into the margin, or click "+**Add**" to browse your local folders and add files. If you want to burn the converted Tidal songs, head to the "**History**" tab, pick the items, and select "**Burn CD**" after clicking the above menu icon.

| Tidable<br>Tidal Music Converter | 🖄 Tools Home 🤌 🔇 Burn CD | ≡ - □ ×                                                                                            |
|----------------------------------|--------------------------|----------------------------------------------------------------------------------------------------|
|                                  | Burn CD                  |                                                                                                    |
| Music                            |                          |                                                                                                    |
| B History                        | + Add                    | Burm Back                                                                                          |
| Tools                            | Piease add files to burn | Disc Burner<br>Por Farmer<br>Burner not found.<br>Disc Name<br>My CD<br>Gap Between Songs(seconds) |
| ♦ 😪 🖻                            |                          | Max: 80 mins                                                                                       |

STEP 2: Make Settings Accordingly and Burn CD

Change the burning settings, like the disc name and the gap between the songs. Then simply click on the "**Burn**" button to start burning songs to your CD.

| Tidable<br>Tidal Music Converter | 🗂 Tools Home 🔸 🔇 Burn CD                                                                                                    |                                                          |                                       | ≡ - □ ×                                                                                 |
|----------------------------------|----------------------------------------------------------------------------------------------------|----------------------------------------------------------|---------------------------------------|-----------------------------------------------------------------------------------------|
| O Murie                          | Burn CD                                                                                                    |                                                          |                                       |                                                                                         |
| C History                        | + Add More 🕆 Delete All                                                                                                    |                                                          |                                       | Burn Back                                                                               |
| Tools                            | <ul> <li>TITLE ■</li> <li>1 Back To December (Taylor's Versi</li> <li>2 Mine (Taylor's Version)</li> <li>3 Sparks Fly (Taylor' s Version)</li> </ul> | ARTIST E<br>Taylor Swift<br>Taylor Swift<br>Taylor Swift | DURATION 3<br>04:54<br>03:46<br>04:21 | Disc Burner<br>Mo Burner not found.<br>Disc Name<br>My CD<br>Gap Between Songs(seconds) |
| * 😪 🛛                            |                                                                                                    |                                                          |                                       | 14 mins / 80 mins                                                                       |

#### 4. Audio Editor

Audio Editor is a powerful and easy-to-use audio editing tool that offers a wide range of features such as cutting, splicing, mixing, and applying effects to help you create professional and quality audio recordings.

#### **STEP 1: Select Target Audio Files**

Choose "**Audio Editor**" in the "**Tools**" section. Drag and drop your target audio files to the area, or import files by clicking "**Open**" to browse your local folders and then add files. After selecting the audio you want to edit, the editing window will pop out.

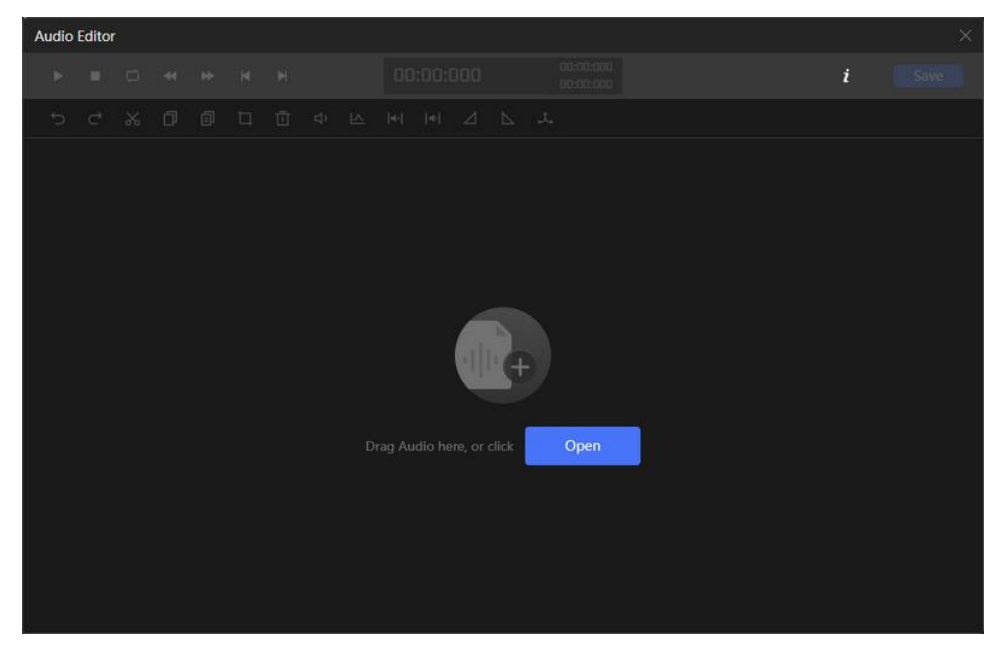

# **STEP 2: Edit Audio and Save**

Use the toolbar above the window to cut, splice, or mix the audio, etc.

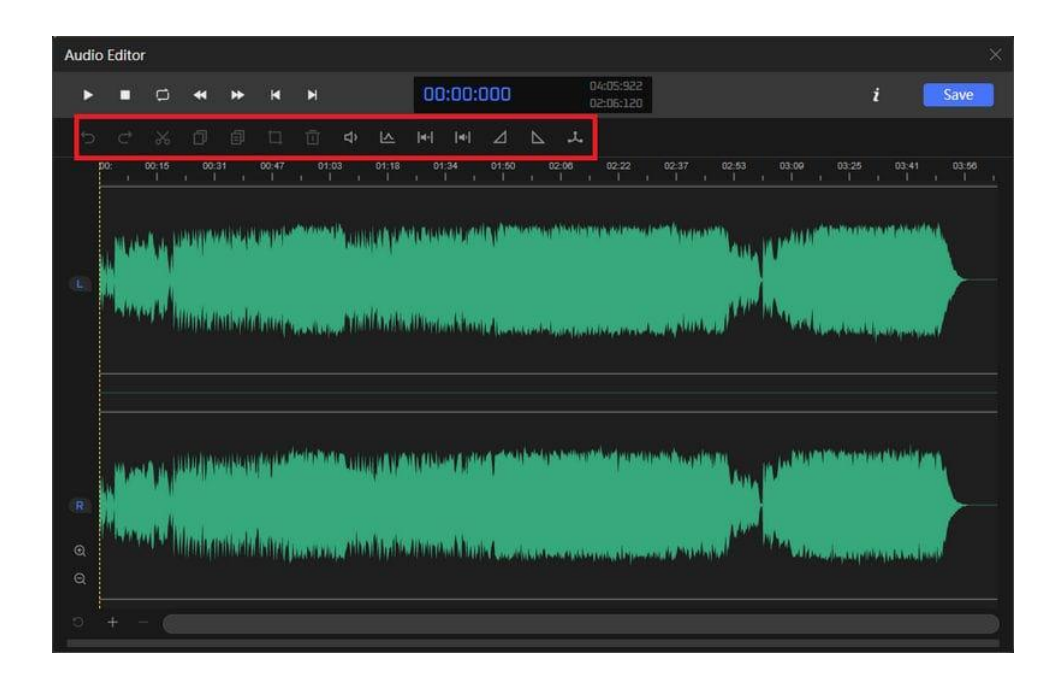

# **STEP 3: Select Output Settings**

Change the file name, output format, bit rate, and output folder according to your references. Click "**OK**" to save the audio and wait a few seconds. The folder with your edited audio will be automatically opened.

| Audio Editor                   |                                         |                                                   | ×                                 |
|--------------------------------|-----------------------------------------|---------------------------------------------------|-----------------------------------|
| > = 🗆 🛪 >>                     |                                         |                                                   | i Save                            |
| 50%001                         |                                         |                                                   |                                   |
| 00 00.15 00.91 00<br>1 1 1 1 1 |                                         |                                                   | 03.60 03.26 03.41 03.56           |
|                                | Save Sound As Save As : Output Format : | Speak Now (Taylor's Version)                      |                                   |
|                                | Bit Rate :<br>Output Folder :           | High ( 256 kbps )                                 | 19 Long Kulik Jerrepresent        |
| , and a little basis           |                                         | OK Cancel                                         | of the second second second       |
|                                |                                         | di madan kana ang ang ang ang ang ang ang ang ang | Weikados, Jacob printera kasteria |

#### 5. Tag Editor

Tag editor is the tool that allows you to manually add tags to your local audio files or modify the ID3 tags of the converted files to your preference. Here are the steps to use it.

#### **STEP 1:** Select Target Audio Files

Select Tools and then choose "**Tag Editor**". Drag and drop your target audio files to the area or import files by clicking "+**Add**". Tidabie will automatically read the tags of your audio. If you want to edit the converted Tidal songs, head to the "**History**" tab, pick the items, and select "**Edit Tags**" after clicking on the above menu icon.

| <b>Tidable</b><br>Tidal Music Converter | 🕾 Tools Home 👌 🥥 Tag Editor                                              | ≡ - □ × |
|-----------------------------------------|--------------------------------------------------------------------------|---------|
| Music                                   | Tag Editor                                                               |         |
| C History                               | + Add T - S                                                              | Back    |
| 🖻 Tools                                 |                                                                          |         |
|                                         | Artist<br>Artist                                                         |         |
|                                         | Genre<br>Drag & drop songs here to edit tag                              |         |
|                                         | Yea<br>Track Nurr                                                        |         |
|                                         | Output Format FLAC V Quality POINT                                       | a       |
| . ♥ 😪 🖻                                 | Output Folder C\Users ,Documents\Tidabie Tidal Music Converter\TagEditor |         |

# STEP 2: Edit ID3 Tags and Save

Click on the item you want to operate. Then you can change the Artwork, Title, Artist, Album, Genre, Year, Track Number, and other ID3 tags. Finally, click on "**Save**". And you can see the changes in the output file from your local computer.

| -      | Tidable<br>Tidal Music Converter | 🖻 Tools Home 🖂 📀 Tag Editor                                                                                  |                                       |                                | ≡ - □ ×                                                                            |
|--------|----------------------------------|----------------------------------------------------------------------------------------------------|---------------------------------------|--------------------------------|------------------------------------------------------------------------------------|
| 6<br>0 | Music<br>History                 | Tag Editor       + Add More     To Delete All                                                                |                                       | Save                           | Back                                                                               |
| •      | Tools                            | TITLE      Back To December (Taylor's Version)     Mine (Taylor's Version)     Sparks Fly (Taylor's Version) | DURATION 3<br>04:54<br>03:46<br>04:21 | Artist Album                   | Back To December<br>(Taylor's Version)<br>Taylor Swift<br>Speak Now (Taylor's Vers |
|        |                                  |                                                                                                    |                                       | Genre  <br>Year  <br>Track Num | 2023                                                                               |
| *      | * 😪 ≅                            | Output Format FLAC Output Folder C\Users\ ,Documents\1                                                       | Qualit                                | y<br>TagEditor                 |                                                                                    |

#### 6. Export to iTunes

Except for the above tools, Tidabie provides you with a short transfer to iTunes, allowing you to transfer the converted Tidal songs to your iTunes library with a few clicks.

# **STEP 1:** Select Target Converted Tidal Songs

After the conversion is complete, you need to go to the "**History**" module. Select the target Tidal songs, click on the four-square menu icon above the items, and select "**Export to iTunes**".

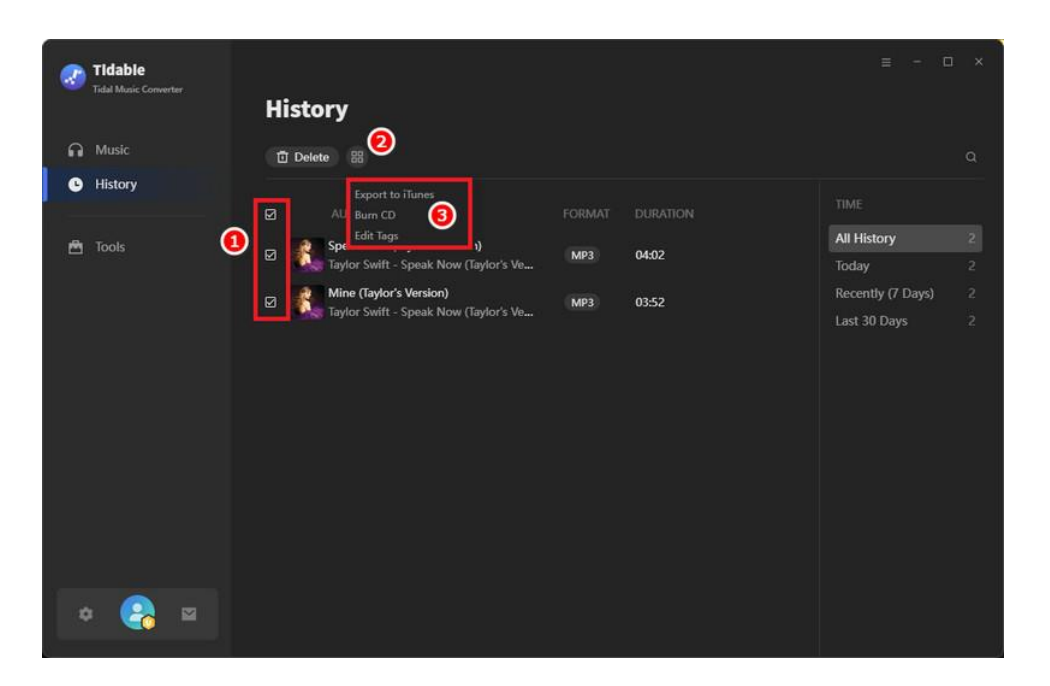

**STEP 2:** Start Exporting Tidal Songs to iTunes

After the previous selection, a pop-up window will appear. You are allowed to name this playlist accordingly. Then click on "**Start exporting**" to begin the transfer.

| Tidable<br>Tidal Music Converter | History                    |  |
|----------------------------------|----------------------------|--|
|                                  | Instory                    |  |
| Music                            |                            |  |
| G History                        | Export to iTunes ×         |  |
| M Tools                          |                            |  |
|                                  |                            |  |
|                                  | <b>1</b> 3 → <b>1</b> 3    |  |
|                                  |                            |  |
|                                  |                            |  |
|                                  | New Playlist Name: Tidabie |  |
|                                  |                            |  |
|                                  | Start exporting Cancel     |  |
|                                  |                            |  |
|                                  |                            |  |
| •                                |                            |  |

# **Technical Supports**

- <u>Support</u>
- <u>Contact</u>

## Support

For more information, please visit Tidabie official website!

Homepage: <u>https://www.tidabie.com/</u>

Product Page: https://www.tidabie.com/tidal-music-converter.html

If you meet any problem, you may help yourself with Tidabie FAQ!

FAQs Page: https://www.tidabie.com/tidal-music-converter/faq.html

Support Page: https://www.tidabie.com/tidal-music-converter/online-help.html

## Contact

If you meet any problem when using our products, please contact Tidabie technical support team for further assistance. Technical support inquiry, suggestion, feedback, proposal, compliments, or even criticism are all welcome.

We are always ready to serve you with prompt and useful email support. From Monday to Sunday, we will answer your emails within 48 hours. Please allow a time lag due to different time zones.

## Support Email: <a href="mailto:support@tidabie.com">support@tidabie.com</a>